## Nyhedsbrev

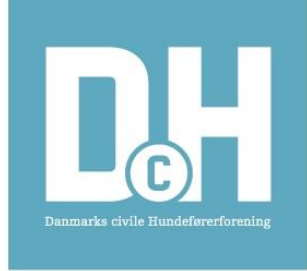

Post nr. 97/21 6. Marts 21

Til: Lokalforeningerne, Landsudvalgsmedlemmer, Postansvarlige HB

## Konkurrenceprogrammet

I forbindelse med opdateringen af vores konkurrence programmer har jeg været inde og se på hvad der bliver skrevet i de forskellige rubrikker som er synlige på hjemmesiden når man ønsker at finde en konkurrence. Jeg kikker på 2 rubrikker. Konkurrencenavn og type. Alt hvad der skrives i konkurrencenavn kommer med op i beregner programmet og senere på hjemmesiden.

Eksempel: " Vi inviterer til kredskonkurrence i A klassen i DcH XXXXXX den 1-1-20xx" Dette er en unødvendig tekst i denne rubrik. Teksten bliver automatisk sat sammen med klubnavnet og dato så det vil fremgå 2 gange. I øvrigt er der begrænset plads i beregnerprogrammet og på hjemmesiden, så hele teksten kommer alligevel ikke med.

Gør det enkelt. Skriv "Lands A klasse" "Kreds B klasse" eller "Lokal C klasse"." Agility Lands eller kreds eller lokal". Det samme for Rally. "Nordisk eller Lille Nordisk og Spor eller Rundering".

Bruger man et navn så nøjes med det. F. Eks. Forårskonkurrence, Efterårskonkurrence eller Løvfald. Klasserne er jo skrevet i Rubrikken Type.

I rubrikken TYPE skriv da kun de klasser der er i konkurrence. Nogle skriver C, B, A, E. Søger man på E vil de klubber komme med som kun har en af de andre klasser hvis de også har skrevet E i typen. Skal man køre en E tur, oprettes konkurrencen med typen E-tur. Skal man Lave Jysk mesterskab i DM programmet skal disse konkurrencer oprettes med typen Lands for at tælle med til DM. I konkurrencenavn skrives så. "Jysk mesterskab 20xx" eller "Nord-, Syd- eller Vestjysk mesterskab 20xx"

## Konkurrencer Online

Det er nu muligt at sende online fra alle konkurrencer.

Det vil kræve at man får en kode fra KU, som skal indlæses i beregnerprogrammet. Dette for at det kun er den arrangerende klub der har muligheden for at sende.

Ønsker man at sende online fra sin konkurrence, bestiller man koden hos KU på mail adressen online@dch-danmark.dk

I mailen skal man oplyse klubnavn, datoer for konkurrencen og hvilken dato man ønsker at sende fra. Fra den dato man vælger kan man begynde at lægge startlister op på hjemmeside. Koden vil være aktiv indtil resultatet er lagt op på resultatsiden, dog max en uge efter konkurrencen. Den dag man ønsker at sende fra modtager man en kode på mail.

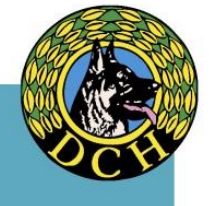

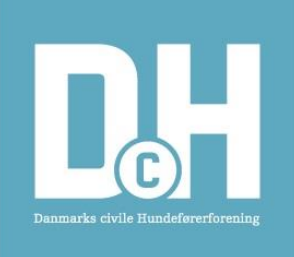

Når man har modtaget koden skal den indtastes eller kopieres ind i beregnerprogrammet. Man kan så starte online visning, ved at sætte et flueben, og lukke boxen. Programmet begynder nu at sende data til resultatsiden. Hvis man under konkurrencen ikke ønsker at sende resultater ind, så fjerner man fluebenet. Man kan stadig bruge dialogboksen og sende beskeder til hjemmesiden. Af sikkerheds grunde skal man aktivere koden hver gang man åbner programmet. Når man opretter sin konkurrence i klubmodul skal man være opmærksom på hvad man kalder sin konkurrence. Det er sådan at man ikke må ændre de data der står under Konkurrence Data. Hvis man ændrer her annulleres koden og det vil ikke være muligt at sende online, dette er af sikkerhedsmessige grunde.

Det vil være muligt at sidde derhjemme og lave forarbejdet på egen computer. Man kan lave en backup og indlæse den i computeren på konkurrencepladsen. På denne computer skal man så indtaste koden da den ikke kommer med backuppen over. Hvis man har en mistanke om at koden måske er kommet på afveje, er det muligt at bestille en ny kode hos KU.

For at de der følger konkurrencen på resultatsiden, kan følge med, er det vigtigt at Klasse Admin er udfyldt korrekt. Det er sådan at klasserne står i samme rækkefølge på hjemmesiden, som de står i beregnerprogrammet, dette gælder dog kun Agility. Kommer man senere ind på hjemmesiden, kan man finde ud af hvor langt man er nået ved at kikke på siderne i den rækkefølge de står i. På resultatsiden kan man vælge 2 måder at se siderne på. De kan ses i startnummerorden, som vil være den foretrukne side inden konkurrencen starter. Når konkurrencen er i gang kan man vælge at se siden i resultatorden.

I de 3 programmer, DcH programmet, Nordisk program og Brugshunde programmet bliver det sådan at man først kan se den rigtige rækkefølge, når alle øvelser er på plads, indtil alle resultater er inde vises placeringen med en streg igennem. I mellemtiden kan man dobbeltklikke på resultatet, så kommer der en pop up hvor man kan se hvilke øvelser der er kommet ind. Lader man den stå åben for at følge en bestemt hund, bliver den også opdateret løbende. Lørdag d 13 marts kl 15.00 laver vi en testkonkurrence i Agility Risskov. Resultatsiden under agility online konkurrencer.

## Konkurrencer og Corona

Vi har fået en del forespørgsler i forbindelse med det nyhedbrev som landsforeningen udsendte vedrørende Corona restriktioner og hundetræning. Der er ikke lavet ændringer i konkurrenceprogrammet, og en konkurrence skal som udgangspunkt gennemføres efter gældende regler.

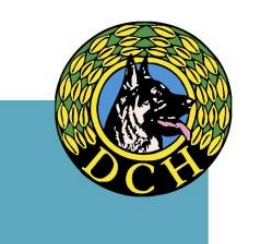

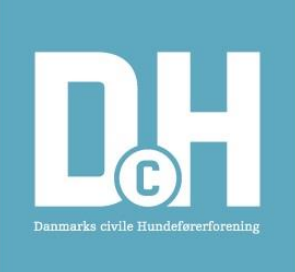

Det eneste vi i konkurrenceudvalget har tilladt er, at man undlader at hilsen med håndtryk. Vi har desuden bedt om at der stilles håndsprit til rådighed ved hvert dommerhold, dette til hundeførerne og dommernes brug, og at man ellers holder en fornuftig afstand til hinanden.

Der forlanges ikke nye og ubrugte genstande til hver hund i det frie søg, og vi fastholder også fremmed apport i de øvelser hvor det kræves, dette gør vi da vi ikke har fået dokumentation for, at hunde smitter hinanden, og vi finder at hvis både hundeføreren og dommer bruger håndsprit, er der er minimal sandsynlighed for en smittefare.

Vi håber at dette skulle afklare de fleste spørgsmål, ellers er man velkommen til at kontakte os.

Med venlig hilsen

KU

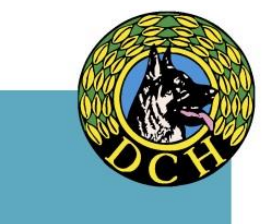